# **ARDA Tutorial:**

# How to Find Information on Religion in Your Locale

Many people are surprised to learn that, given the amount of information that the U.S. Census Bureau collects, it does not collect data on Americans' religion. This was not always the case. The government conducted a census of religion several times during the late 19<sup>th</sup> and early 20<sup>th</sup> centuries, with the last one in being completed in 1936. You can find these historical data files in the ARDA's <u>Data Archive</u>.

So what are researchers and community leaders supposed to do today if they want to find out how many congregations or religious adherents there are in their communities? Fortunately, an organization known as the <u>Association of Statisticians of American Religious Bodies (ASARB)</u> collects data on the number of congregations and religious adherents at the local level every ten years. Currently, this is the closest thing we have to a census of religion in the United States. The compilation of these data makes up the *Religious Congregations and Membership Study (RCMS)*. The last collection was in 2010 (Note: Before 2000, these data were called the *Church and Church Membership Study*).

ASARB has generously allowed the ARDA to provide access to their data on our website. You can find the raw data for the 2010 edition <u>here</u> along with a description of how the ASARB collected these data.

In addition, the ARDA provides tools for examining these data in a more user-friendly format. There are three options. Each provide the same data, but they differ in the way that the data are presented.

## 1) Membership Report

Membership reports will allow you to examine a **sortable list** of religious groups in your county, state, or Metropolitan Statistical Area, along with the raw number of congregations and adherents in each religious group.

#### 2) Membership Map

A membership map will allow you to examine a color-coded **static map** for an individual state or for the entire U.S. The map will graphically show where a particular group has many (or few) congregations or adherents. It is an easy way to quickly visualize the geography of religion.

#### 3) Interactive GIS Map

Another map? Yes, but this is a little different from the mapping tool described above. An Interactive GIS Map is just that – an **interactive map**. It will give you more options for displaying the data. You can zoom in and out, move the map around, and search the map for specific locations. It might take a little more practice to learn to use this tool than the regular Membership Map, but you may also find this option more fun!

See below for step-by-step instructions on acquiring religion data using each of these options:

#### How to get a Membership Report:

- 1) Go to the ARDA homepage: <u>www.theARDA.com</u>.
- 2) Move your mouse over "U.S. Congregational Membership."
- 3) A menu will appear under "U.S Congregational Membership."
- 4) Click on "Reports."
- 5) Choose the geographic unit you desire (Counties, Metro Areas, States, United States). Note that you can also enter your zip code to get a County Report for that zip code.
- 6) Select the specific metro area, state and/or county you wish to view.
- 7) Click "Submit."
- 8) You should now see the report.

|                                                                                                    | QUALI                                                                                                    | QUALITY DATA ON RELIGION                                        |                                                                                                    |                                                                                                    | h the ARDA                                                                                                    | G                                                                                                    | o! Advanced Searc                                                                                                    |  |
|----------------------------------------------------------------------------------------------------|----------------------------------------------------------------------------------------------------|-----------------------------------------------------------------|----------------------------------------------------------------------------------------------------|----------------------------------------------------------------------------------------------------|----------------------------------------------------------------------------------------------------|----------------------------------------------------------------------------------------------------|----------------------------------------------------------------------------------------------------|--|
|                                                                                                    | PROVIDING FREE ACCESS SINCE 1998                                                                                                    |                                                                 |                                                                                                    | About the ARD                                                                                                    |                                                                                                    |                                                                                                    | DA   Tools   FAQs   Contact U                                                                                                    |  |
| Association of Religion Data Archives                                                                                                    | DATA<br>ARCHIVE                                                                                                    | INTERNATION                                                     | NAL US CONG<br>MEN                                                                                                    | GREGATIONAL R<br>MBERSHIP                                                                                                    | ELIGIOUS<br>GROUPS QUICKST                                                                                                    | ATS INTER<br>TIM                                                                                                    | RACTIVE GIS<br>ELINES MAPS                                                                                                    |  |
| County Membership R                                                                                                    | eport                                                                                                    |                                                                 |                                                                                                    |                                                                                                    |                                                                                                    |                                                                                                    |                                                                                                    |  |
| Maps and Reports > Select County > Co                                                                                                    | ounty Report                                                                                                    |                                                                 |                                                                                                    | Search Map                                                                                                    | a & Reports:                                                                                                    |                                                                                                    | Go!                                                                                                    |  |
| Centre County, Pennsylva                                                                                                    | ania                                                                                                    |                                                                 |                                                                                                    |                                                                                                    |                                                                                                    |                                                                                                    |                                                                                                    |  |
| Paligious Traditions 2010                                                                                                    |                                                                                                    |                                                                 |                                                                                                    |                                                                                                    |                                                                                                    |                                                                                                    |                                                                                                    |  |
| Kenglous maunons, 2010                                                                                                    |                                                                                                    |                                                                 |                                                                                                    | 06 216                                                                                                    |                                                                                                    |                                                                                                    |                                                                                                    |  |
| 11,664                                                                                                    | 23,997                                                                                                    | 229                                                             | 19,203                                                                                                    | ,510                                                                                                    |                                                                                                    |                                                                                                    |                                                                                                    |  |
| Evangelical Black                                                                                                    | Maipline                                                                                                    | Orthodox                                                        | Catholia                                                                                                    | ther Undaime                                                                                                    |                                                                                                    |                                                                                                    |                                                                                                    |  |
| Protestant Protestant                                                                                                    | Protestant                                                                                                    | Orthodox                                                        | <u>catholic</u> <u>0</u>                                                                                                    | <u>onciaine</u>                                                                                                    | 2                                                                                                    |                                                                                                    |                                                                                                    |  |
| Protestant Protestant<br>Congregational adherents include<br>belonging to the eight largest hist<br>reports.<br>[More information on the data sou                                                                                                    | all full members, theorically African-Ame                                                                                                    | neir children, and othe<br>erican denominations.                | ers who regularly atter<br>. These denominations                                                                                                    | nd services. The 2010 re<br>s are not included in the                                                                                                    | a<br>sports contain incomplete cou<br>2000 reports and are largely                                                                                                    | ints of congregati<br>missing from the                                                                                                    | ons and adherents<br>1990 and 1980                                                                                                    |  |
| Protestant Protestant Congregational adherents include belonging to the eight largest hist reports. [More information on the data sou Reports 2010 Report 2000 Report                                                                                                    | all full members, th<br>torically African-Ame<br>urces]                                                                                                    | neir children, and othe<br>erican denominations.                | ers who regularly atter<br>These denominations                                                                                                    | nd services. The 2010 re<br>s are not included in the<br>1990-2010 Change                                                                                                    | 2<br>ports contain incomplete cou<br>2000 reports and are largely<br>2000-2010 Change                                                                                        | ints of congregati<br>missing from the                                                                                                    | ons and adherents<br>1990 and 1980                                                                                                    |  |
| Protestant Protestant Congregational adherents include belonging to the eight largest hist reports. More information on the data sou Reports 2010 Report 2010 Report Religious Bodies                                                                                                    | all full members, th<br>torically African-Ame<br>urces]                                                                                                    | neir children, and othe<br>erican denominations.<br>1980 Report | cations o<br>ers who regularly atter<br>These denominations<br>1980-2010 Change<br><b>Tradition</b>                                                                                                    | nd services. The 2010 re<br>s are not included in the<br>1990-2010 Change<br>Family                                                                                                    | 2<br>ports contain incomplete cou<br>2000 reports and are largely<br>2000-2010 Change<br>Congregations                                                                       | Ints of congregati<br>missing from the<br>Adherents                                                                                                    | Adherence<br>Rate <sup>1</sup>                                                                                                    |  |
| Protestant Protestant Congregational adherents include belonging to the eight largest hist reports 2010 Report 2010 Report 2000 Report Religious Bodies African Methodist Episcopal Church                                                                                                    | all full members, th<br>torically African-Ame<br>urces]                                                                                                    | neir children, and othe<br>erican denominations.                | cations of a second second sec | nd services. The 2010 re<br>s are not included in the<br>1990-2010 Change<br>Family<br>Methodist/Pietist                                                                                                    | 2<br>ports contain incomplete cou<br>2000 reports and are largely<br>2000-2010 Change<br>Congregations                                                                       | ints of congregati<br>missing from the<br>Adherents                                                                                                    | Adherence<br>Rate <sup>2</sup>                                                                                                    |  |
| Protestant         Protestant           Protestant         Protestant           Congregational adherents include<br>belonging to the eight largest hist<br>reports.         Itere information on the data source<br>Reports           2010 Report         2000 Report           Religious Bodies         African Methodist Episcopal Church<br>American Baptist Churches in the US                                                                                                    | all full members, th<br>torically African-Ame<br>urces]<br>1990 Report                                                                                                    | neir children, and othe<br>erican denominations.                | territoria di<br>tras who regularly atter<br>These denominations<br>1980-2010 Change<br><b>Tradition</b><br>Black Protestant<br>Mainfine Protestant                                                                                                    | nd services. The 2010 rr<br>s are not included in the<br>1990-2010 Change<br>Family<br>Methodist/Pietist<br>Baptist                                                                                                    | 2<br>ports contain incomplete cou<br>2000 reports and are largely<br>2000-2010 Change<br>Congregations<br>1<br>3                                                             | Adherents                                                                                                    | Adherence<br>Rate'<br>1.1<br>5.8                                                                                                    |  |
| Protestant         Protestant           Congregational adherents include<br>belonging to the eight largest hist<br>reports.         Itere information on the data source<br>largest belonging to the eight largest hist<br>reports           2010 Report         2000 Report           2010 Report         2000 Report           Religious Bodies         African Methodist Episcopal Church<br>American Baptist Churches in the US           Amish Groups, undifferentiated*         1           | all full members, th<br>orically African-Ame<br>urces]<br>1990 Report                                                                                                    | neir children, and oth<br>erican denominations.                 | Sention: 9<br>ars who regularly atten<br>These denominations<br>1980-2010 Change<br>Tradition<br>Black Protestant<br>Mainline Protestant<br>Evangelical<br>Protestant                                                                                                    | Internet included in the services. The 2010 rr s are not included in the 1990-2010 Change Family Methodist/Pietist Baptist European Free-Chur                                                                                                    | 2<br>ports contain incomplete cou<br>2000 reports and are largely<br>2000-2010 Change<br>Congregations<br>1<br>3<br>ch 11                                                    | Adherents Adherents 171 8 88 1,764                                                                                                    | Adherence<br>Rate'<br>113<br>113<br>113<br>113                                                                                               |  |
| Protestant Protestant Congregational adherents include belonging to the eight largest hist reports.  2010 Report 2000 Report 2010 Report 2000 Report Religious Bodies African Methodist Episcopal Church American Baptist Churches in the US Amish Groups, undifferentiated* Assemblies of God                                                                                                    | Protestant<br>all full members, th<br>torically African-American<br>urces]<br>1990 Report                                                                                                    | neir children, and othe<br>erican denominations.                | In the second second se | Internet included in the sare not included in the 1990-2010 Change Family Methodist/Pietist Baptist European Free-Chur Pentecostal                                                                                                    | 2 2000 reports contain incomplete cou 2000 reports and are largely 2000-2010 Change Congregations 1 3 ch 11 4                                                                | Adherents Adherents 171 8 1,764 1,503                                                                                                    | Adherence<br>Rate <sup>*</sup><br>1.1<br>5.8<br>11.5<br>9.8                                                                                  |  |
| Protestant Protestant  Protestant  Congregational adherents include belonging to the eight largest hist reports.  2010 Report  2010 Report  2000 Report  2000 Report  Religious Bodies  African Methodist Episcopal Church American Baptist Churches in the US Amish Groups, undifferentiated*  Assemblies of God Bahá'í                                                                                                    | Protestant<br>all full members, th<br>torically African-American<br>urces]<br>1990 Report                                                                                                    | neir children, and othe<br>erican denominations.                | rs who regularly atter<br>These denominations<br>1980-2010 Change<br>Tradition<br>Black Protestant<br>Maining Protestant<br>Evangelical<br>Protestant<br>Cher                                                                                                    | Internet included in the approximate included in the approximate included in the appro | 2 2000 reports contain incomplete cou 2000 reports and are largely 2000-2010 Change Congregations 1 3 ch 11 4 0 0                                                            | Adherents<br>Adherents<br>Adherents<br>1,774<br>1,764<br>1,753<br>1,764                                                                                                    | Adherence<br>Rate <sup>*</sup><br>1.1<br>5.8<br>1.1.5<br>9.8<br>0.2                                                                          |  |
| Protestant Protestant Congregational adherents include belonging to the eight largest hist reports.  2010 Report 2000 Report 2010 Report 2000 Report Religious Bodies African Methodist Episcopal Church American Baptist Churches in the US Amish Groups, undifferentiated* Assemblies of God Bahá'í Brethren Church, The (Ashland, Ohio                                                                                                    | protestant<br>protestant<br>all full members, th<br>torically African-Ame<br>urces]<br>1990 Report<br>iA                                                                                                    | neir children, and othe<br>erican denominations.                | rs who regularly atter<br>These denominations<br>1980-2010 Change<br>Tradition<br>Black Protestant<br>Waining Protestant<br>Evangelical<br>Protestant<br>Other<br>Evangelical<br>Protestant                                                                                                    | Internet included in the approximate included in the approximate included in the appro | 2 2000 reports contain incomplete cou 2000 reports and are largely 2000-2010 Change Congregations ch 11 ch 11 ch 11 ch 11                                                    | Adherents<br>Adherents<br>Adherents<br>1,774<br>1,764<br>1,503<br>1,377<br>9,91                                                                                                    | Adherence<br>Rate'<br>1190 and 1980<br>111<br>5.8<br>111.5<br>9.8<br>0.2<br>0.6                                                              |  |
| Protestant Protestant  Compregational adherents include belonging to the eight largest hist reports.  2010 Report 2000 Report  2010 Report 2000 Report  Religious Bodies  African Methodist Episcopal Church American Baptist Churches in the US Amish Groups, undifferentiated*  Assemblies of God Bahá'i Brethren Church, The (Ashland, Ohio Brethren In Christ Church                                                                                                    | Protestant<br>Protestant<br>all full members, th<br>torically African-American<br>urces]<br>1990 Report                                                                                                    | neir children, and othe<br>erican denominations.                | Cantonic         O           ars who regularly atter         These denominations           1980-2010 Change         Tradition           Tradition         Black Protestant           Mainine Protestant         Evangelical<br>Protestant           Other         Evangelical<br>Protestant           Evangelical<br>Protestant         Evangelical<br>Protestant                                                                                                    | Internet including and services. The 2010 rr<br>as are not included in the<br>1990-2010 Change<br>Family<br>Methodist/Pietist<br>Baptist<br>European Free-Chur<br>European Free-Chur<br>European Free-Chur                                                                                                    | 2 2000 reports contain incomplete cou 2000 reports and are largely 2000-2010 Change Congregations ch 11 ch 11 ch 3                                                           | Adherents<br>Adherents<br>1,771<br>1,888<br>1,764<br>1,503<br>1,764<br>1,503<br>1,764<br>1,503<br>1,774<br>1,503<br>1,774<br>1,503<br>1,774<br>1,503<br>1,774<br>1,754<br>1,754<br>1 | Adherence<br>Rate'<br>1190 and 1980<br>111<br>5.8<br>111.5<br>9.8<br>0.2<br>0.2<br>0.6                                                       |  |
| Protestant Protestant Congregational adherents include belonging to the eight largest hist reports. [More information on the data sou Reports 2010 Report 2000 Report 2000 Report Religious Bodies African Methodist Episcopal Church American Baptist Churches in the US Amish Groups, undifferentiated* Assemblies of God Bahá'i Brethren Church, The (Ashland, Ohio Brethren In Christ Church Catholic Church                                                                                  | protestant<br>all full members, th<br>torically African-Ame<br>arces]<br>1990 Report                                                                                                    | neir children, and othe<br>erican denominations.                | rs who regularly atter<br>These denominations<br>1980-2010 Change<br>Tradition<br>Black Protestant<br>Nainline Protestant<br>Evangelical<br>Protestant<br>Evangelical<br>Protestant<br>Evangelical<br>Protestant<br>Evangelical<br>Protestant<br>Evangelical<br>Cher                                                                                                    | Internet included in the approximate included in the approximate included in the appro | 2<br>ports contain incomplete cou<br>2000 reports and are largely<br>2000-2010 Change<br>1<br>Congregations<br>1<br>1<br>1<br>1<br>1<br>1<br>1<br>1<br>1<br>1<br>1<br>1<br>1 | Adherents<br>Adherents<br>1,711<br>1,888<br>1,764<br>1,503<br>1,764<br>1,503<br>1,764<br>1,503<br>1,764<br>1,503<br>1,764<br>1,503<br>1,764<br>1,503<br>1,764<br>1,503<br>1,714<br>1,714<br>1,714<br>1,714<br>1,754<br>1,754<br>1 | Adherence<br>Rate'<br>1990 and 1980<br>1.1<br>1.5<br>0.8<br>0.2<br>0.6<br>0.6<br>0.6<br>124.7                                                |  |
|                                                                                                    | Protestant<br>all full members, th<br>torically African-American<br>arces]<br>1990 Report                                                                                                    | 1980 Report                                                     | Cantonic         O           rs: who regularly atter         These denominations           1980-2010 Change         Tradition           Tradition         Elack Protestant           Wainline Protestant         Protestant           Vother         Evangelical           Protestant         Other           Evangelical         Protestant           Evangelical         Protestant           Evangelical         Protestant           Evangelical         Protestant           Evangelical         Protestant           Evangelical         Protestant                                                                                                    | Internet included in the services. The 2010 rr s are not included in the 1990-2010 Change Family Nethodist/Pietist Baptist European Free-Chur Pentecostal Other Groups European Free-Chur European Free-Chur Catholicism Holiness                                                                                                    | 2 2000 reports contain incomplete cou 2000 reports and are largely 2000-2010 Change  Congregations ch 11 ch 11 ch 1 ch 1 ch 1 ch 1 ch 1 c                                    | Adherents<br>Adherents<br>Adherents<br>1,774<br>1,753<br>1,764<br>1,503<br>1,764<br>1,503<br>1,764<br>1,503<br>1,764<br>1,503<br>1,764<br>1,503<br>1,764<br>1,503<br>1,714<br>1,753<br>1,754<br>1,754<br>1,753<br>1,754<br>1,754<br>1,75   | Adherence<br>Rate'<br>1990 and 1980<br>Adherence<br>Rate<br>1.1<br>5.8<br>0.1<br>0.6<br>0.6<br>0.6<br>0.6<br>0.6<br>0.6<br>124.7<br>14.2     |  |
| Protestant Protestant  Protestant  Compregational adherents include belonging to the eight largest hist reports.  2010 Report  2000 Report  2000 Report  2000 Report  Religious Bodies  African Methodist Episcopal Church American Baptist Churches in the US Amish Groups, undifferentiated <sup>™</sup> Assemblies of God Bahá'i  Brethren Church, The (Ashland, Ohio Brethren In Christ Church Catholic Church  Christian and Missionary Alliance, The Christian and Missionary Alliance, The | Protestant<br>all full members, th<br>torically African-American<br>(1990 Report)<br>(1990 Report) | 1980 Report                                                     | Cantonic         O           rs: who regularly atter         These denominations           1980:2010 Change         Tradition           Tradition         Black Protestant           Black Protestant         Evangelical           Protestant         Protestant           Cher         Evangelical           Protestant         Catholic           Evangelical         Protestant           Catholic         Evangelical           Protestant         Catholic           Evangelical         Protestant           Senderbard         Exangelical                                                                                                    | Internet included in the sare not included in the sare not included in the 1990-2010 Change Family Methodist/Pietist Baptist European Free-Chur Pentecostal Other Groups European Free-Chur European Free-Chur Catholicism Holiness Baptist                                                                                                    | 2 2000 reports contain incomplete cou 2000 reports and are largely 2000-2010 Change Congregations ch 11 ch 11 ch 3 ch 3 ch 3 ch 3 ch 3 ch 3 ch 3 ch 3                        | Adherents<br>Adherents<br>Adherents<br>1,774<br>1,503<br>1,764<br>1,503<br>1,764<br>1,1503<br>1,764<br>1,1503<br>1,764<br>1,503<br>1,502                                                                                                    | Adherence<br>Rate'<br>1990 and 1980<br>111<br>5.8<br>111.5<br>9.8<br>0.2<br>0.6<br>0.6<br>0.6<br>0.2<br>0.6<br>124.7<br>124.7<br>14.2<br>9.8 |  |

- a. At the top of the screen will be a bar chart summarizing six major groups.
- b. Below this will be a listing for each individual religious group.
- c. You can look at reports for 2000, 1990, 1980, and for change between decades by clicking on the tabs at the top of the listing.
  - d. You can sort any column by clicking on the heading.

#### How to get a Membership Map:

- 1) Go to the ARDA homepage: <u>www.theARDA.com</u>.
- 2) Move your mouse over "U.S. Congregational Membership."
- 3) A menu will appear under "U.S Congregational Membership."
- 4) Click on "Maps."
- 5) Choose the type of map you want (U.S. Map or Individual State).
- 6) If you want an Individual State map, select the state from the drop-down menu.
- 7) There are multiple maps available in four different categories: Major Religious Groups; Individual Denominations; U.S. Census Variables; and Crime, Voting and Other Measures.
- 8) Select the map you want in the listing by clicking on its name.
- 9) Click "Submit."
- 10) You should now see the map.

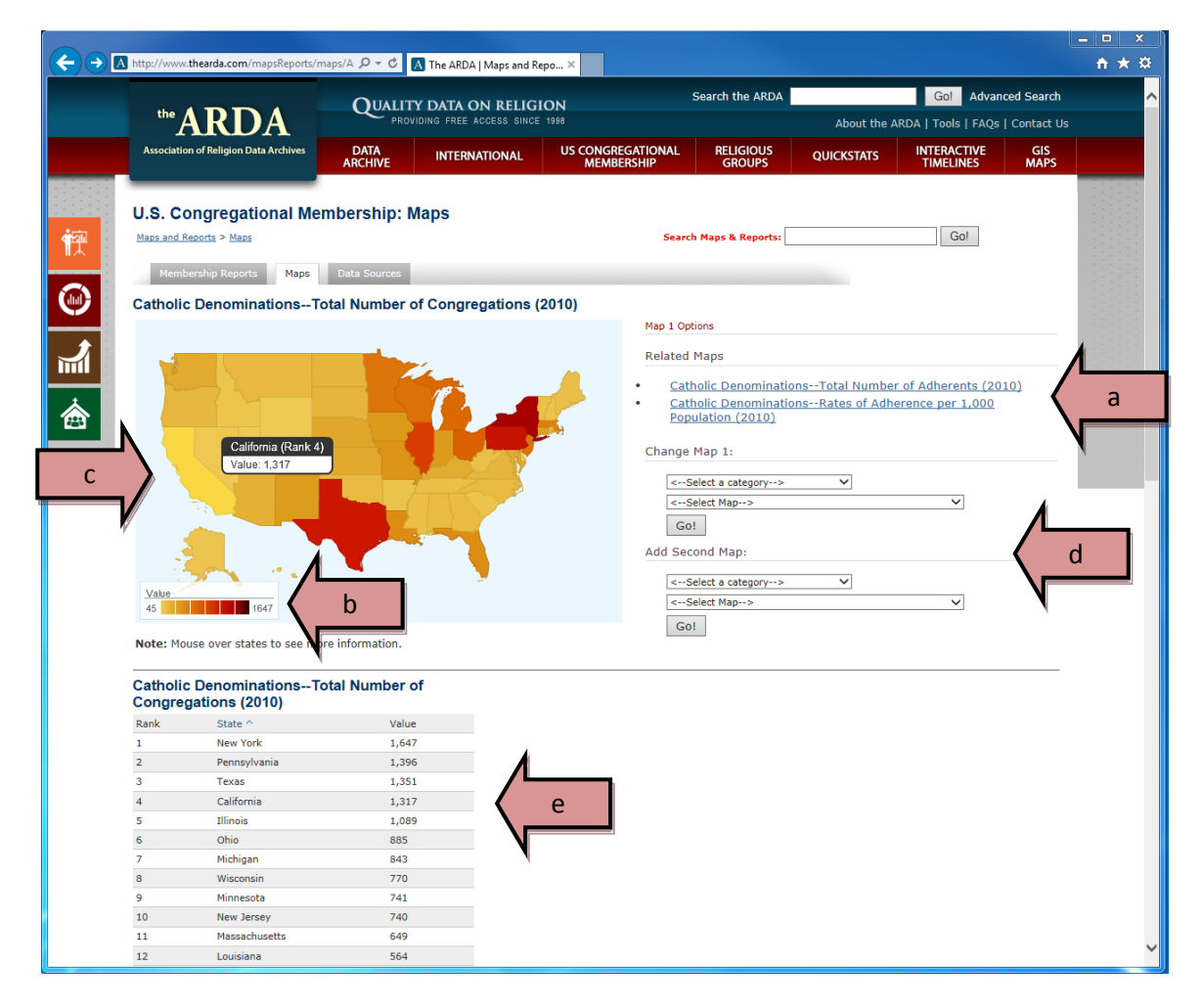

- a) If looking at a map of a religious group, you can alternate between Total Congregations, Total Adherents, and Rates of Adherence.
- - b) The legend tells you the range of values.

- c) Holding your mouse cursor over an individual state will provide the state's value and rank.
- d) You can choose another map or add a second map to compare to your first one.
- e) Below the map you will see a ranked listing of each state or county.

### How to get an Interactive GIS Map:

- 1) Go to the ARDA homepage: <u>www.theARDA.com</u>.
- 2) Move your mouse over "U.S. Congregational Membership."
- 3) A menu will appear under "U.S Congregational Membership."
- 4) Click on "GIS Maps."
- 5) Under "GIS Maps," enter a zip code or a city and state to view the desired area on the map. This provides an initial area to explore.
- 6) You should see a map now.

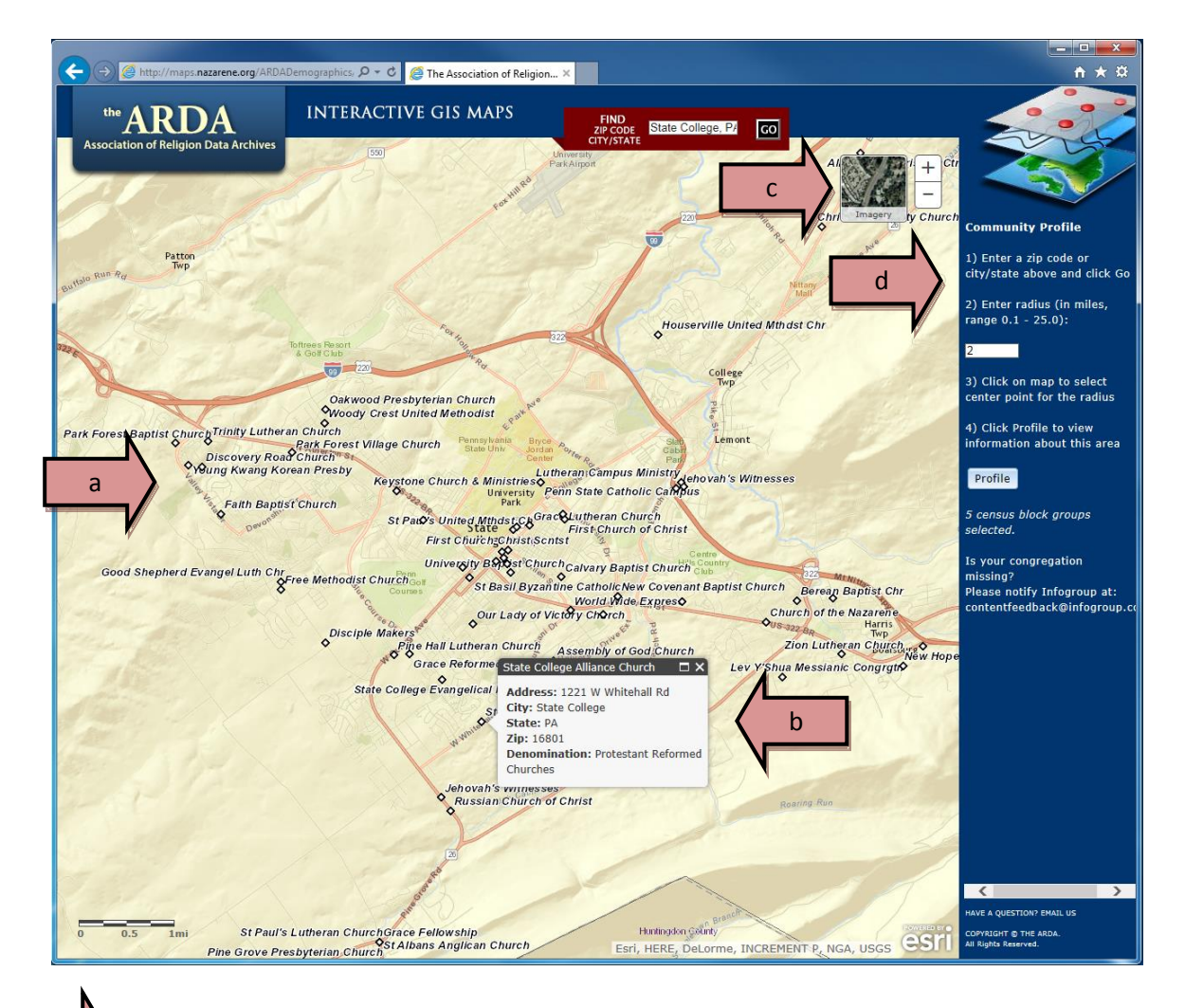

a. The diamonds represent individual congregations.

- b. Holding your mouse cursor over a diamond provides additional details about each congregation, including its address and denomination.
- c. You can zoom in and out, move the map around, and change the map view.
- d. You can also build a community profile through the interactive GIS Map

#### Community Profile Builder:

- 1) Go to the ARDA homepage: <u>www.theARDA.com</u>.
- 2) Move your mouse over "U.S. Congregational Membership."
- 3) A menu will appear under "U.S Congregational Membership."
- 4) Click on "GIS Maps."
- 5) Enter your zip code or city and state.
- 6) You should see a map now.

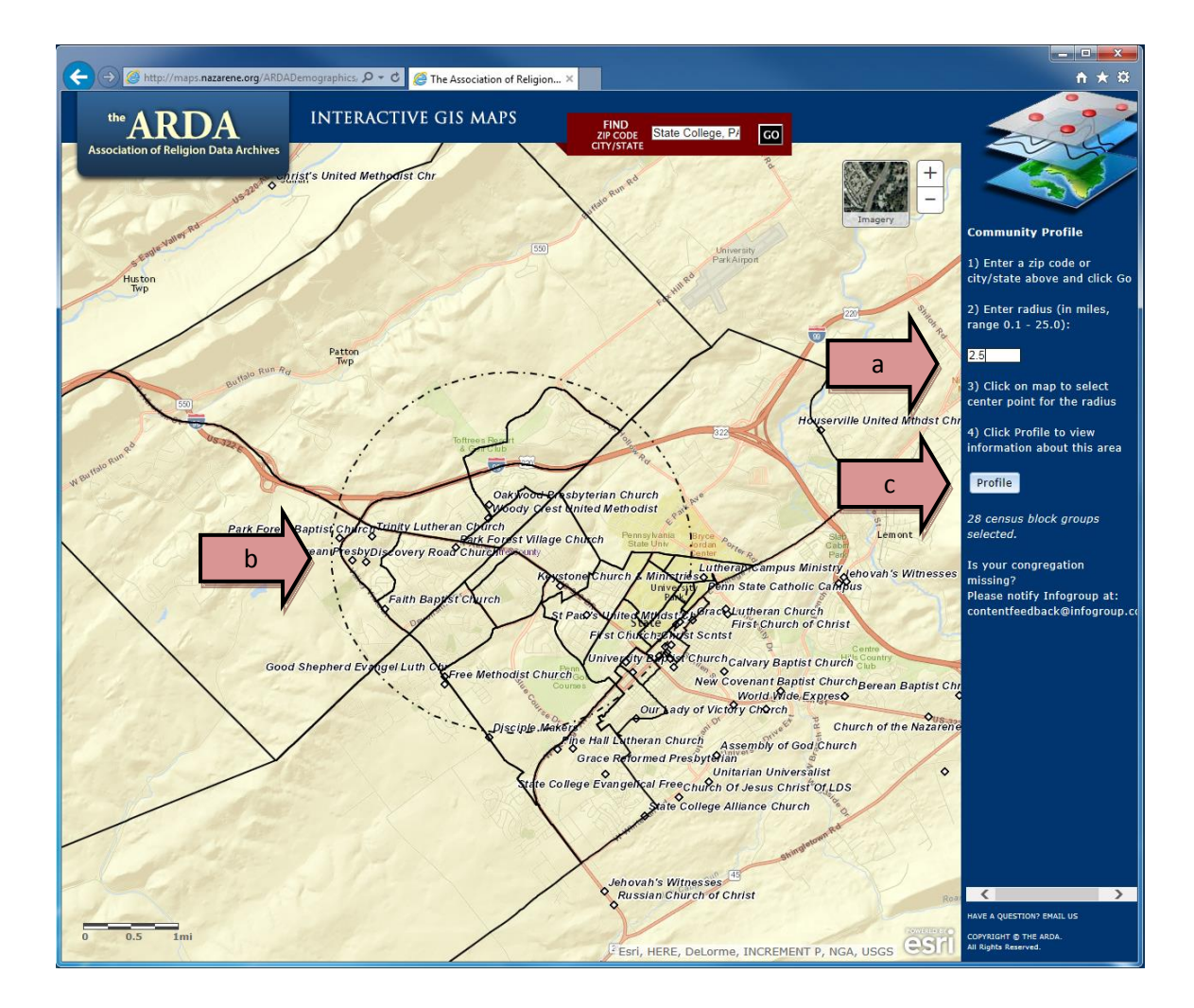

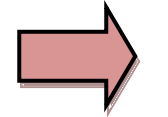

a. Enter a radius in miles

b. Clicking a point on the map will select a center point for the radius

c. Clicking "Profile" will provide detailed information about this area. You should see an "ARDA Community Profile."

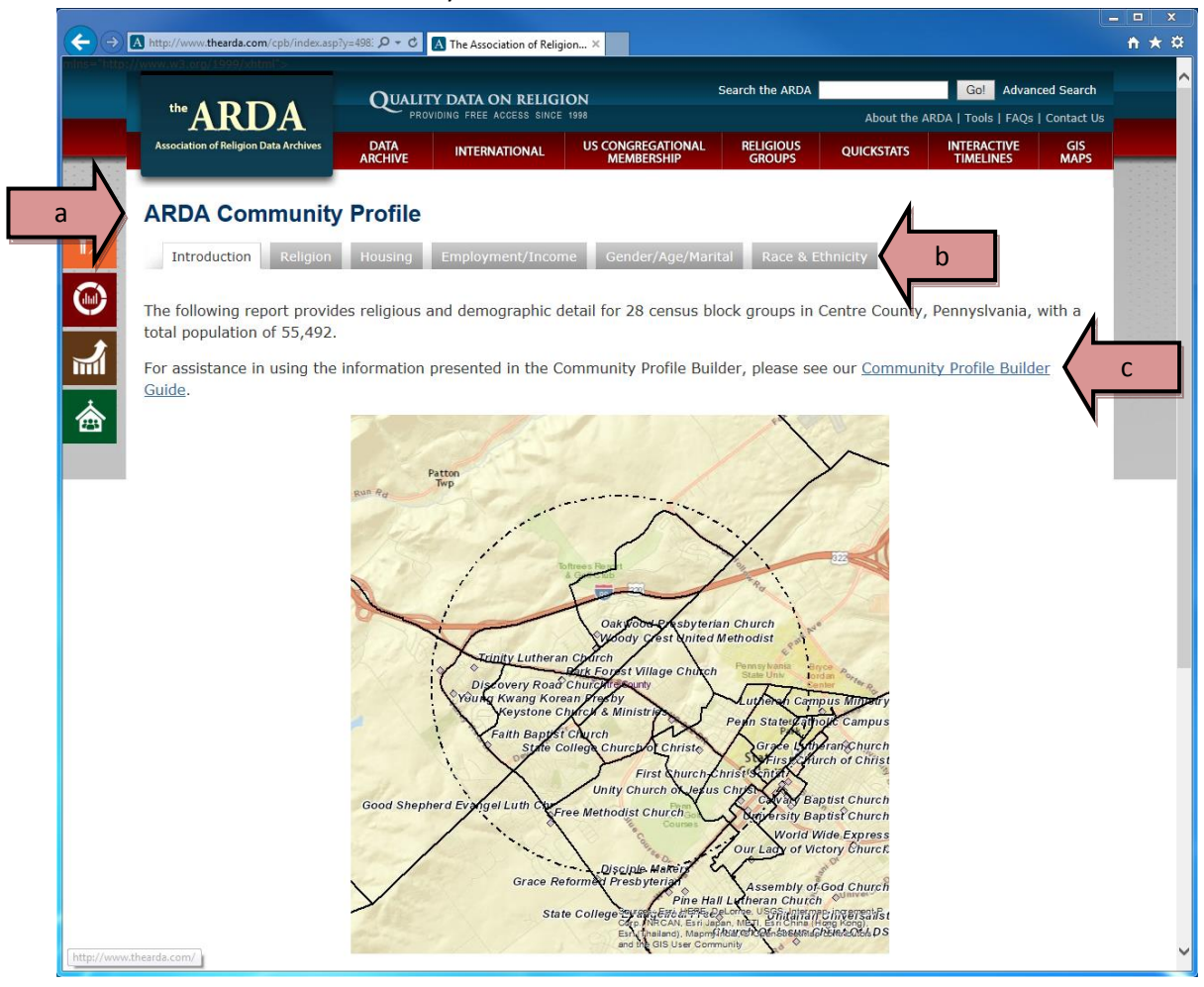

- a. The "ARDA Community Profile" provides a report for the complete census block groups that overlap with the radius selected in the previous section.
- b. Each tab provides information on the residents and the religious organizations in the selected community.
- c. See the <u>Community Profile Builder Guide</u> for assistance in using the information in the "ARDA Community Profile"